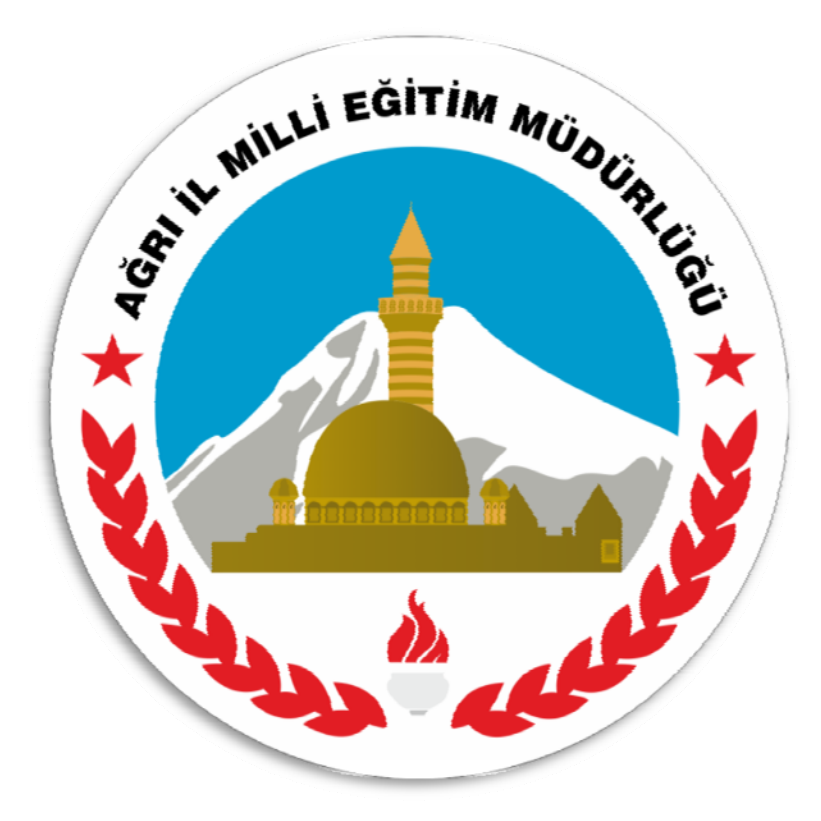

# AĞRI İL MİLLİ EĞİTİM MÜDÜRLÜĞÜ MİCROSOFT OUTLOOK KURULUM KILAVUZU

## MİCROSOFT OUTLOOK KURULUM KILAVUZU

Outlook programının Okul/Kurumlarda sağlıklı olarak çalışması için aşağıda yer alan işlem basamaklarının takip edilmesi ve adım adım işlemlerin yapılması gerekmektedir.

(Burada Outlook 2007 kurulumu anlatılacaktır, 2003 ve 2010 versiyonları da hemen hemen aynıdır. Ayarlar ve girilecek bilgi ekranlarında bir farklılık bulunmamaktadır.)

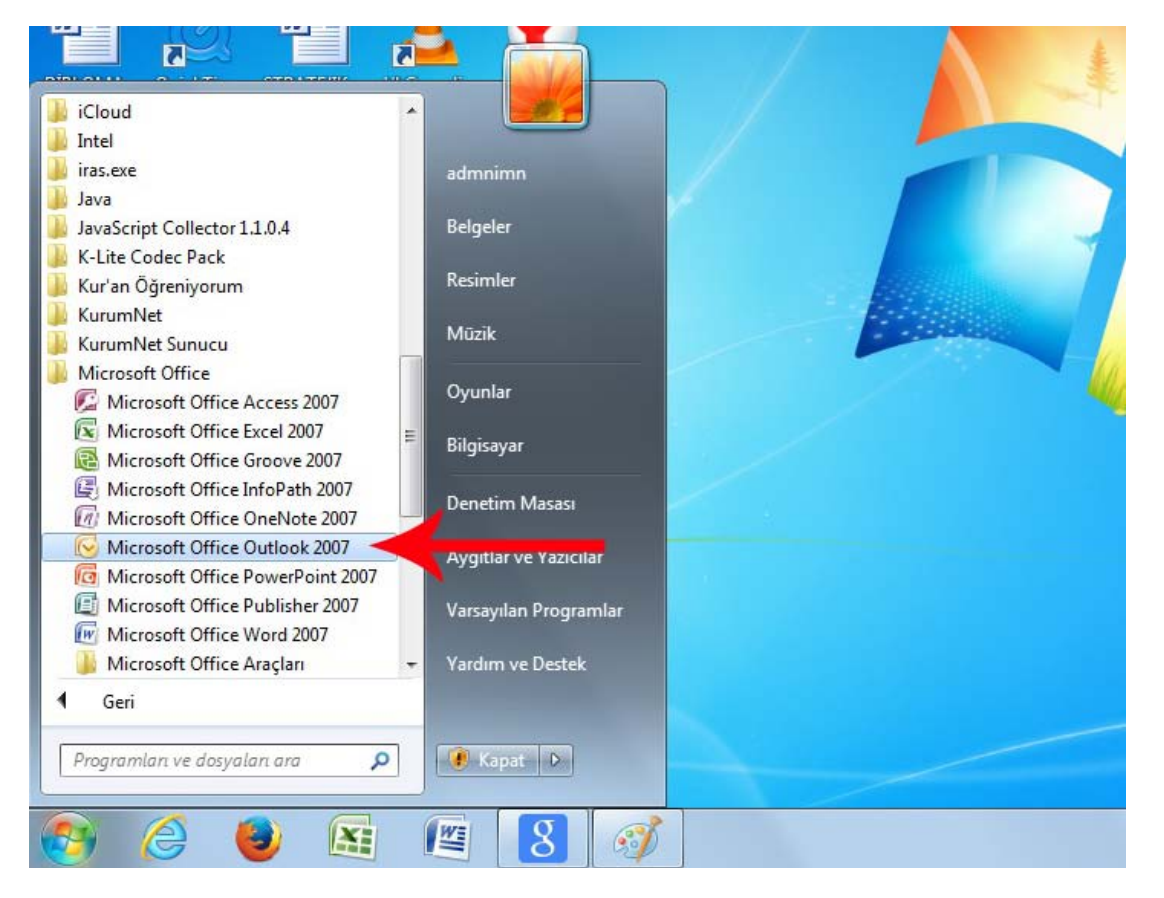

1- Öncelikle Microsoft Office Outlook programını açınız.

2- Gelen pencerede ileri butonuna tıklayarak bir sonraki adıma geçiniz.

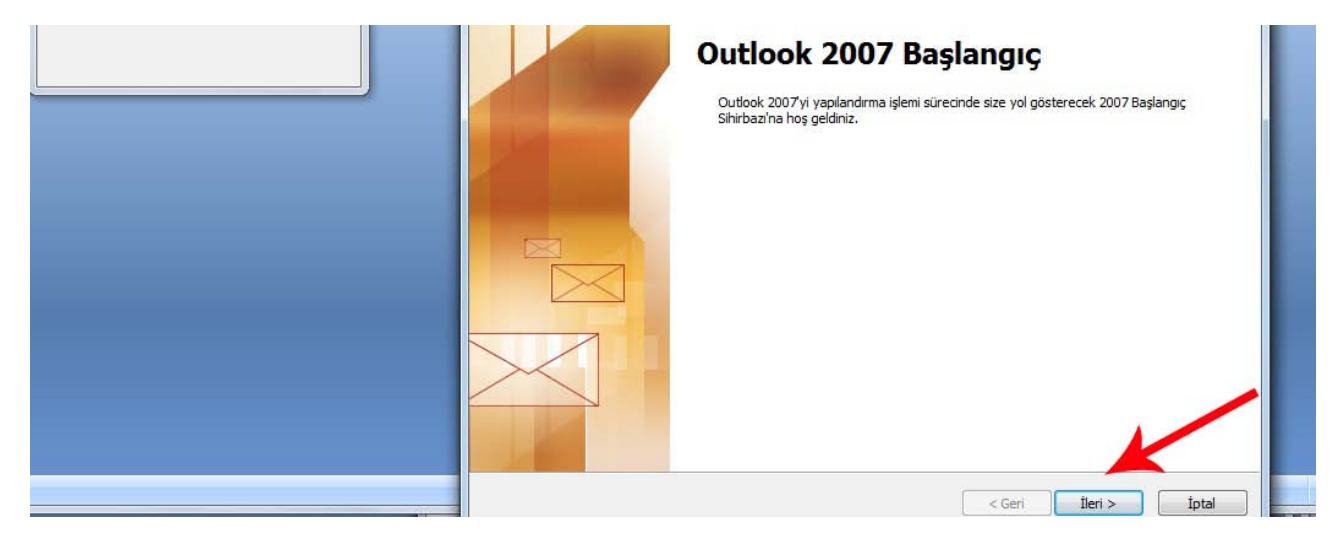

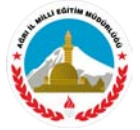

3- Tekrar ileri butonuna tıklayarak bir sonraki adıma geçiniz.

| Hesap Yapılandırma                                                                                                    |      |
|----------------------------------------------------------------------------------------------------|------|
| E-posta Hesaplan                                                                                                    |      |
| Outlook'u Internet E-posta, Microsoft Exchange veya başka bir E-posta sunucusuna<br>bağlanacak şekilde yapılandırabilirsiniz. E-posta hesabı yapılandırmak istiyor musunuz? | 1100 |
| @ Evet<br>⊘ Hayır                                                                                                    |      |
|                                                                                                    |      |
| < Geri Ileri > Íotal                                                                                                    |      |
|                                                                                                    |      |

4- Sunucu ayarlarını ve veya ek sunucu türlerini el ile yapılandır seçeneğini işaretleyiniz.

| Outlook Hesapları Yapılandırılıyor |                                                                                     |
|------------------------------------|-------------------------------------------------------------------------------------|
|                                    | Yeni E-posta Hesabi Ekle                                                            |
|                                    | Otomatik Hesap Kurulumu                                                             |
|                                    | Adınız:<br>Örnek: Barbara Sankovic                                                  |
|                                    | E-posta Adresi:<br>Örnek: barbara@contoso.com                                       |
|                                    | Parola: Parolayi Yeniden Yazın: Internet servis satilayonnum verdiği narolayı yazın |
|                                    |                                                                                     |
|                                    | Sunucu ayarlarını veya ek sunucu türlerini el ile yapılandır                        |
|                                    | < Geri İleri > İptal                                                                |

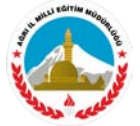

5- Tekrar ileri butonuna tıklayarak bir sonraki adıma geçiniz.

| /eni E-posta Hesabi Ekle                                                                                                    |
|----------------------------------------------------------------------------------------------------|
| E-posta Hizmeti Seç                                                                                                    |
| <ul> <li>Internet E-posta E-posta iletisi göndermek ve almak igin POP, IMAP veya HTTP sunucunuza bağlanın. </li> <li>Microsoft Exchange E-postalarınıza, takviminize, kişilerinize, fakslarınıza ve sesli postalarınıza erişmek için Microsoft Exchange'e bağlanın. Diğer Aşağıda gösterilen sunucu türüne bağlanın. Outlook Mobil Hizmet (Metin İletisi)</li></ul> |
| < Geri İleri > İptal                                                                                                    |

6- Adınız, E-posta adresi, Hesap Türü, Gelen ve Giden posta sunucusu, Kullanıcı adı ve Parola kısımlarını resimde görüldüğü gibi <u>kendi okul bilgilerinizle</u> doldurunuz.

| Internet E-posta Ayarları<br>Tüm bu ayarlar e-posta he | sabınızın çalışabilmesi için gereklid | ir. ~                                                |
|--------------------------------------------------------|---------------------------------------|------------------------------------------------------|
| Kullanıcı Bilgileri                                    |                                       | Hesap Ayarlarını Sına                                |
| Adınız:                                                | Ağrı Atatürk İlkokulu                 | Bu ekrandaki tüm bilgileri doldurduktan sonra, aşağı |
| E-posta Adresi:                                        | 710750@meb.k12.tr                     | bağlantısı gerekiyor)                                |
| Sunucu Bilgileri                                       |                                       |                                                      |
| Hesap Türü:                                            | POP3                                  | Hesap Ayarlarını Sına                                |
| Gelen posta sunucusu:                                  | k12pop3.meb.k12.tr                    |                                                      |
| Giden posta sunucusu (SMTP):                           | k12smtp.meb.k12.tr                    |                                                      |
| Oturum Açma Bilgileri                                  |                                       |                                                      |
| Kullanıcı Adı:                                         | 710750@meb.k12.tr                     |                                                      |
| Parola:                                                | *****                                 |                                                      |
| Pa                                                     | arolayı anımsa                        |                                                      |
| 🔲 Güvenli Parola Kimlik Doğrula<br>açılsın             | ması (SPA) kullanarak oturum          | Diğer Ayarlar                                        |

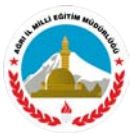

7- Adınız kısmında yazan bilgiyi (Ağrı Atatürk İlkokulu) kopyalayıp Diğer Ayarlar butonuna tıklayınız.

| ilkokulu | Bu ekrandaki tüm bilgileri doldurduktan sonra, aşağıda<br>düğmeyi tıklatarak hesabınızı sınamanızı öneririz. (Ağ<br>bağlanter garekiyor) |
|----------|----------------------------------------------------------------------------------------------------|
| ).k12.tr | bağlantışı gerekiyor)                                                                                                    |
|          | bagiariusi gerekiyor                                                                                                    |
|          |                                                                                                    |
| -        | Hesap Ayarlarını Sına                                                                                                    |
| .k12.tr  |                                                                                                    |
| .k12.tr  |                                                                                                    |
|          |                                                                                                    |
| 0.k12.tr |                                                                                                    |
|          |                                                                                                    |
|          |                                                                                                    |
|          | v.k12.tr<br>.k12.tr<br>.k12.tr                                                                                                    |

8- Gelen ekranda sırasıyla önce Genel sekmesinde iken kopyalamış olduğumuz okul ismi bilgisini şekilde gösterilen yere yapıştırıyoruz.

.

|   | enel Giden Sunucusu   Bağlantı   Gelişmiş                                                                     |                                                           |
|---|----------------------------------------------------------------------------------------------------|-----------------------------------------------------------|
| P | Posta Hesabi                                                                                                  | rarlarını Sına                                            |
|   | Bu hesaba başvurmak için kullanmak istediğiniz adı yazın.<br>Örnəğinə "İs" yayış "Mirrənəft Məil Surayayışı". | aki tüm bilgileri doldurduktan sonra, aşağıdak            |
|   |                                                                                                    | datarak hesabınızı sınamanızı öneririz. (Ağ<br>serekiyor) |
|   | Nižer Kullence Bileileri                                                                                      |                                                           |
|   | viger Kullanici bilgileri                                                                                     | varlarını Sına                                            |
|   | Kuruluş:                                                                                                    |                                                           |
|   | Yanıt E-postası:                                                                                              |                                                           |
|   |                                                                                                    |                                                           |
|   |                                                                                                    |                                                           |
|   |                                                                                                    |                                                           |
|   |                                                                                                    |                                                           |
|   |                                                                                                    |                                                           |
|   |                                                                                                    |                                                           |
|   |                                                                                                    |                                                           |

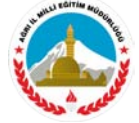

1

9- Giden Sunucu sekmesine tıklayarak Giden Sunucum (SMTP) için kimlik doğrulaması gerekiyor seçeneğini seçili hale getiriniz.

| Ger    | nel Giden Sunucusu Bağlantı Gelişmiş                    |                                               |
|--------|---------------------------------------------------------|-----------------------------------------------|
| JI 🗸 🗸 | Giden sunucum (SMTP) için kimlik doğrulaması gerekiyor  | varlarını Sına                                |
|        | O Gelen posta sunucum ile aynı ad ayarlarını kullan     | aki tüm bilgileri doldurduktan sonra, aşağıda |
|        | 🖓 Oturum açarken kullanılacak:                          | datarak hesabınızı sınamanızı öneririz. (Ağ   |
|        | Kullanici Adi:                                          | Jerekiyor)                                    |
| In     | Parola:                                                 | varlarını Sına                                |
| s      | ✓ Parolayı anımsa                                       |                                               |
| e      | Güvenli Parola Kimlik Doğrulaması (SPA) iste            |                                               |
|        | Deste eindermeden über gelen nacht sum unde et mun      |                                               |
|        | Posta gondermeden once gelen posta sundcusunda oturum a |                                               |
|        |                                                         |                                               |
| la     |                                                         |                                               |
| rc     |                                                         |                                               |
|        |                                                         |                                               |
|        |                                                         |                                               |

10- Gelişmiş sekmesine tıklayarak şekilde gösterilen ayarları yapınız. Gelen sunucu(POP3):110, Giden sunucusu (SMTP): 587 olarak giriniz. İletinin bir kopyasını sunucuda bırak seçeneğinin çeltiğini kaldırınız. ÇOK ÖNEMLİ: İletinin bir kopyasını sunucuda bırak seçili kalırsa Outlook kullanmanın (kota açısından) bir anlamı kalmaz. O yüzden muhakkak işareti kaldırınız.

|      | Genel Giden Sunucusu Bağlantı Gelişmiş             |                                                            |
|------|----------------------------------------------------|------------------------------------------------------------|
| Cull | Sunucu Bağlantı Noktası Numaraları                 | varlarını Sına                                             |
| dır  | Gelen sunucusu (POP3): 110 Varsayılanları Kullan   | aki tüm bilgileri doldurduktan sonra, aşağıdal             |
| -pc  | 🔲 Bu sunucu şifreli bir bağlantı (SL) gerektirir   | klatarak hesabinizi sinamanizi oneririz. (Ag<br>gerekiyor) |
| iun  | Giden sunucusu (SMTP): 587                         |                                                            |
| es   | Aşağıdaki şifreli bağlantı türüni yullan: Yok 💌    | yarlarını Sına                                             |
| ole  | Sunucu Zaman Aşımı Sayısı                          |                                                            |
|      | Kisa                                               |                                                            |
| Ide  | Teslim                                             |                                                            |
| tu   | 🔲 İletinin bir kopyasını sunucuda bırak            |                                                            |
| ulla | Sunucudan 10 🚔 gün sonra kaldır                    |                                                            |
|      | Silipmis Öğeler'den silipdiğinde supusudan kaldır. |                                                            |

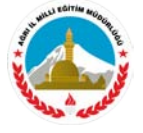

#### 11- Gerekli bilgileri girdikten sonra Tamam butonuna tıklayınız.

| Genel Giden Sunucusu Bağlantı Gelişmiş                                                                                                    |                                                                                                    |
|----------------------------------------------------------------------------------------------------|----------------------------------------------------------------------------------------------------|
| Sunucu Bağlantı Noktası Numaraları<br>Gelen sunucusu (POP3): 110 Varsayılanları Kullan<br>Bu sunucu şifreli bir bağlantı (SSL) gerektirir<br>Giden sunucusu (SMTP): 587<br>Aşağıdaki şifreli bağlantı türünü vullan: Yok<br>Sunucu Zaman Aşımı Sayısı<br>Kısa<br>Lızun 1 dakika<br>Teslim<br>İletinin bir kopyasını sunucuda bırak<br>Sunucudan 10<br>gün sonra kaldır | varlarını Sına<br>aki tüm bilgileri doldurduktan sonra, aşağıd<br>datarak hesabınızı sınamanızı öneririz. (Ağ<br>gerekiyor)<br>varlarını Sına |
| Silinmiş Öğeler'den silindiğinde sunucudan kaldır                                                                                                    | Diğer Ayarlar<br>< Geri İleri > İptal                                                                                                    |

## 12- İleri butonuna tıklayınız

| Bu ekrandaki tüm bilgileri doldurduktan sonra, aşağıdaki<br>düğmeyi tıklatarak hesabınızı sınamanızı öneririz. (Ağ<br>bağlantısı gerekiyor)<br>Hesap Ayarlarını Sına |
|----------------------------------------------------------------------------------------------------|
| bağlantışı gerekiyor)<br>Hesap Ayarlarını Sına                                                                                                    |
| Hesap Ayarlarını Sına                                                                                                    |
| nesap Ayananni Sina                                                                                                    |
|                                                                                                    |
|                                                                                                    |
|                                                                                                    |
|                                                                                                    |
|                                                                                                    |
|                                                                                                    |
|                                                                                                    |
| Diğer Ayarlar                                                                                                    |
|                                                                                                    |

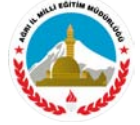

#### 13- Son butonuna tıklayarak kurulumu bitiriniz.

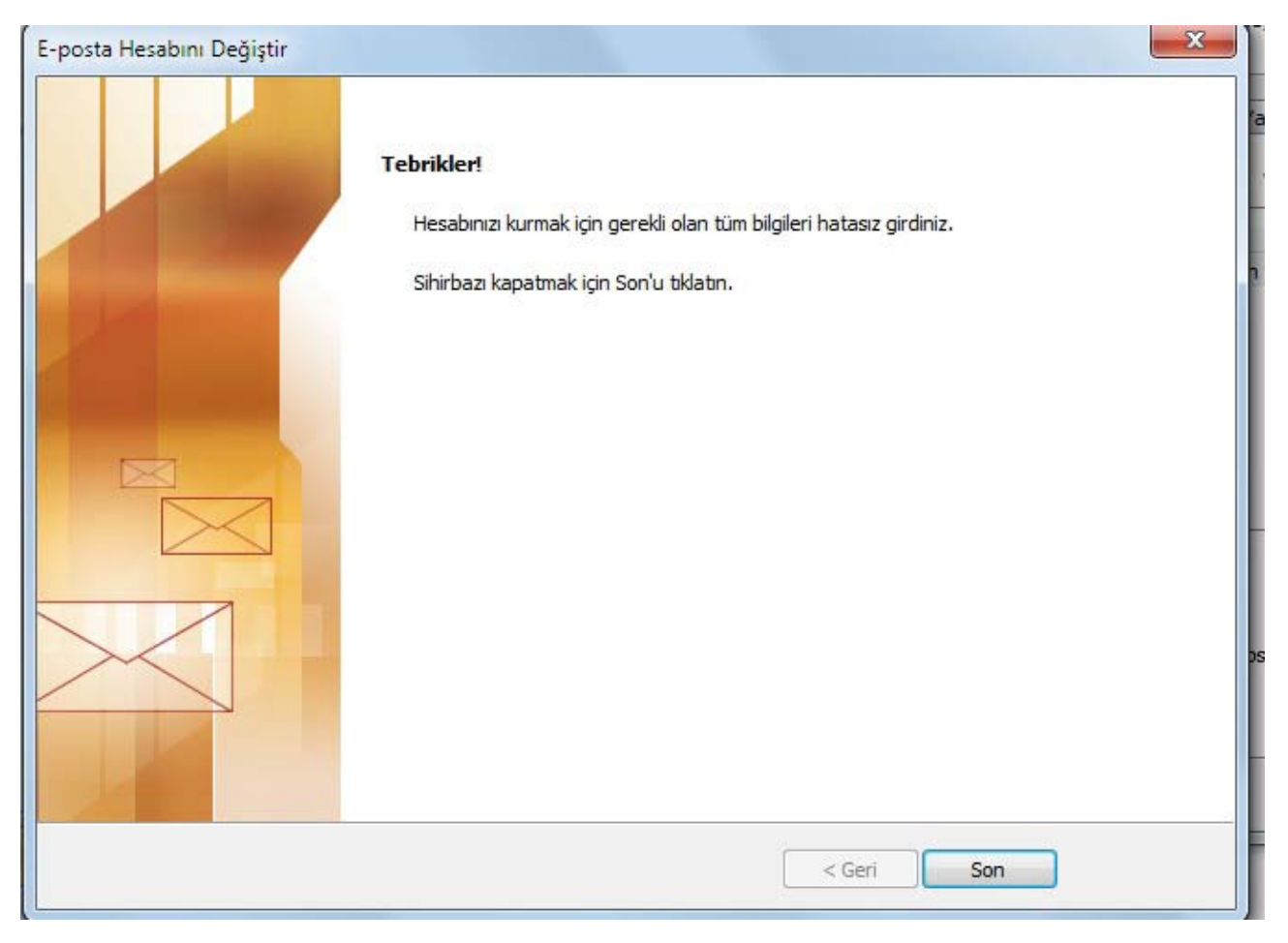

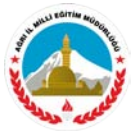

14- Eğer sorunsuz bir şekilde kurulumu yaptıysanız e-posta almaya başlayabilirsiniz. E-posta alıp almadığınızı kontrol etmek için Gönder / Al butonuna tıklayarak kontrol yapabilirsiniz.

| l          | 闷 Gelen Kutu     | ısu - Microsoft O             | utlook                                                                                                    |                                        |                                               |                                           |                                       |                  |              |
|------------|------------------|-------------------------------|----------------------------------------------------------------------------------------------------|----------------------------------------|-----------------------------------------------|-------------------------------------------|---------------------------------------|------------------|--------------|
| ſ          | <u>D</u> osya Dü | i <u>z</u> en <u>G</u> örünüm | G <u>i</u> t <u>A</u> raçlar Eylemle <u>r Y</u> ardı                                                           | m                                      |                                               |                                           |                                       |                  | Yardım içir  |
| Yap        | Ye <u>n</u> i ᠇  | 🌐 🎦 🗙 🖾                       | Yan <u>ı</u> tla 🎯 Tü <u>m</u> ünü Yanıtla 🙈                                                                   | İlet   🔡 🚩   💯                         | 📑 G <u>ö</u> nder/Al 👻 🍅                      | Adres defterlerini                        | ara 🝷 🔞                               | Ŧ                |              |
|            | Posta            | ~                             | 🗟 Gelen Kutusu                                                                                                 |                                        |                                               | Ara: Gelen Kutu                           | su                                    | ۶ - ۷            | Yapıla       |
|            | Sik Kullanilan   | n Klasörler 🛛 🛠               | ! 🍱 🗋 🛿 Kimden Konu                                                                                            |                                        |                                               | Alma tarihi                               | Boyut Kategori                        | iler 🕅 📥         | 1. C         |
| -          | Geler<br>Okun    | 📑 Outlook Gör                 | derme/Alma Göstergesi                                                                                          |                                        |                                               |                                           |                                       | =                | Pt Sa        |
| -          | Göne             | 1 / 2 Görev baş               | arıyla tamamlandı                                                                                              |                                        | Tümünü İntal Et                               | Sal 23.02.2016                            | 15 KB                                 | w L              | 1 2          |
| -          | Posta Klasö      |                               |                                                                                                    |                                        |                                               |                                           |                                       |                  | 8 9<br>15 16 |
| -          | Di Tüm Pos       | Gönderme/A                    | ma sırasında bu iletişim kutusunu göste                                                                        | rme                                    | << Ayrıntılar                                 | Sal 16.02.2016                            | 11 KB                                 | ~                | 22 23        |
| TOO        | 🖃 🧐 Kişise       |                               | <u> </u>                                                                                                    |                                        |                                               |                                           |                                       |                  | 23 1         |
| -          | G                | Görevler Hata                 | lar                                                                                                    |                                        |                                               | Cum 22 01 20                              | 19 KB                                 | 12               |              |
| -          | G 🕞 G            | Adı                           |                                                                                                    | İlerleme                               | Kalan                                         | Per 14.01.201.                            | . 9 KB                                | W I              |              |
|            | R                | Ağrı Atatür                   | k İlkokulu - Gönderiliyor<br>k İlkokulu - Alıpıyor                                                             | Tamamlandı                             | 5 Sapive                                      |                                           |                                       |                  | Geleo        |
| zuu        | ja Si<br>i⊅ Ta   |                               | All lives and a second and a second as a second as a second as a second as a second as a second as a second as |                                        | Johnye                                        |                                           |                                       |                  |              |
| -          | 🕀 🗖 🗄            | •                             | III                                                                                                    |                                        | 4                                             |                                           |                                       |                  |              |
|            |                  | Ağrı Atatürk İlko             | kulu - Gönderiliyor                                                                                            |                                        | Görevi İptal Et                               |                                           |                                       |                  |              |
| -          |                  |                               |                                                                                                    |                                        |                                               |                                           |                                       |                  | Düzenlen     |
| 300        | Posta            |                               |                                                                                                    |                                        | -F                                            |                                           |                                       | <b>A</b>         | Yeni bir     |
| -          | Takvim           |                               |                                                                                                    |                                        |                                               |                                           |                                       |                  | Bu           |
|            |                  |                               | Günde 7 - 8 saat uyuyun                                                                                        | uz.                                    |                                               |                                           |                                       |                  | goner        |
| -          | Main Ci          |                               | TT 1 1                                                                                                    |                                        |                                               | 11 Ö.1                                    |                                       |                  |              |
| 400        | Görevler         |                               | Kahvalti yapmayi ihmal<br>navlas Aksam vemeğini d                                                              | etmeyiniz. "Sabah<br>lüsmanına ver" se | ıları kıtlıktan çıkmı<br>klindeki İngiliz ata | s gibi ye. Ogle yem<br>sözünde de vurgul: | iegini arkadaşın<br>andığı gibi sağlı | la               |              |
| -          |                  | 🖌 🗀 🛃 👻                       | vaşam için dengeli besleni                                                                                     | menin çok önemli                       | olduğunu unutmay                              | viniz.                                    | margi gioi sagii                      |                  |              |
|            | 26 Öğe           |                               |                                                                                                    |                                        |                                               |                                           | İletiler alınıyo                      | r: 26 / 46 (35 M | B / 37,7 MB) |
| -          |                  |                               |                                                                                                    |                                        |                                               |                                           |                                       |                  |              |
| <u>8</u> - |                  |                               |                                                                                                    |                                        | Parolayı anımsa                               |                                           |                                       |                  |              |

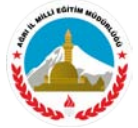

15- E-posta görünümü ile ilgili ayarları Görünüm menüsünden yapabilirsiniz. Varsayılan olarak okuma bölmesi sağda görünmektedir. Okuma bölmesin alta almak için şekilde gösterildiği gibi Alt seçeneği seçilebilir.

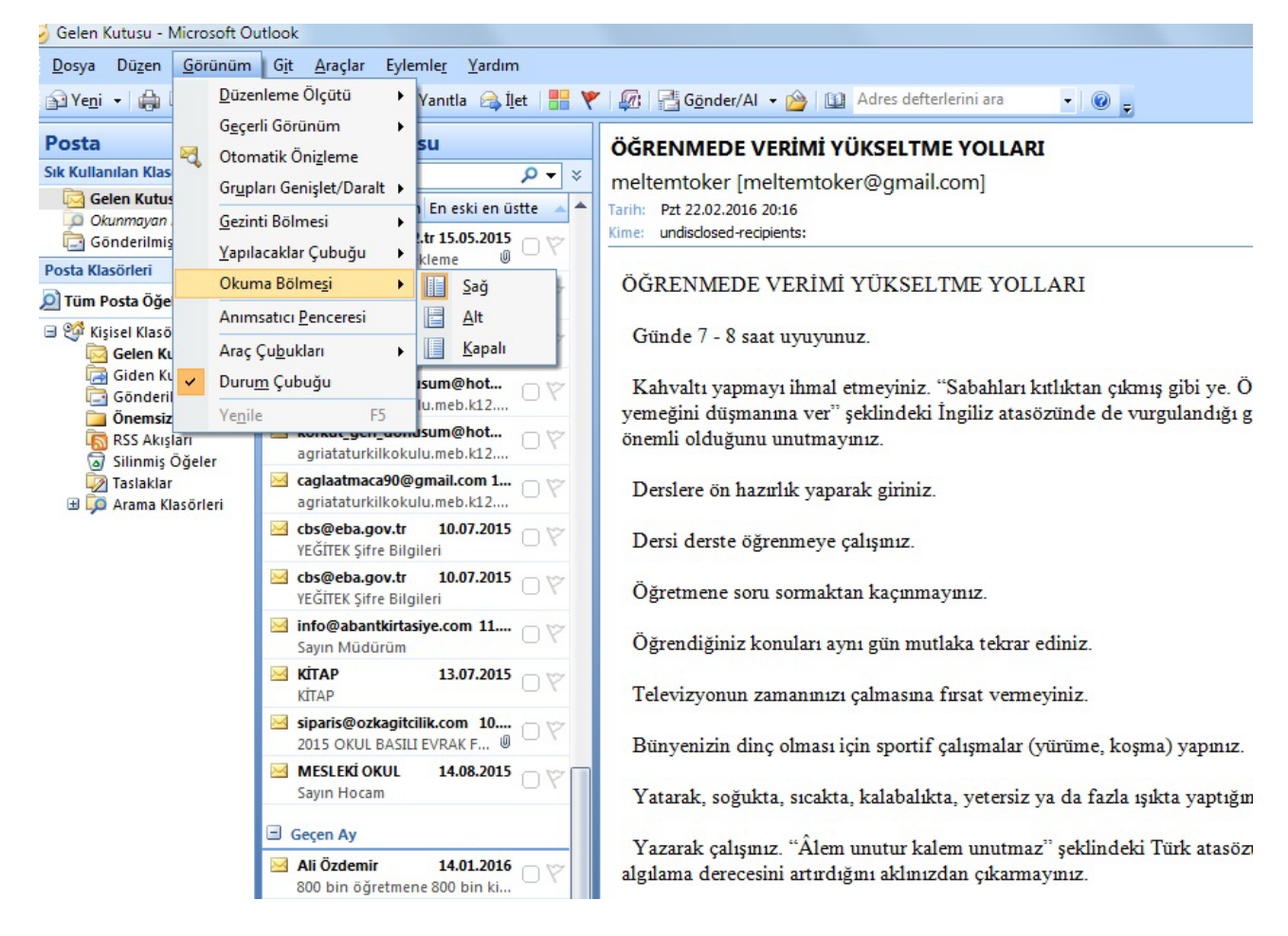

Sorunlarınız için İl Milli Eğitim Müdürlüğü MEBBİS yöneticileri ile irtibata geçebilirsiniz.

# AĞRI İL MİLİ EĞİTİM MÜDÜRLÜĞÜ

2016

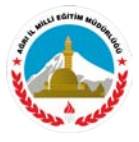